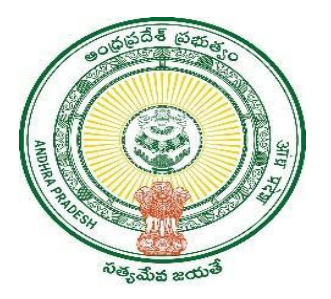

## **GOVERNMENT OF ANDHRA PRADESH**

**GVWV & VSWS DEPARTMENT** 

Vijayawada

## Digital signature key Update and validation

**User Manual** 

November 2023

## Overview

Digital signature key validation has been implemented in the AP Seva portal for all the approvers of citizen services. The validation is done based on the serial number entered in the Profile update module of AP Seva.

## **Steps to follow:**

Kindly use the following steps to update the Digital signature serial number in the AP Seva portal.

1) Open the Digital sign key manager on the computer as shown below. Check the serial number field and the serial number entered in AP Seva.

| - D Login          |                                   | 4                |           |
|--------------------|-----------------------------------|------------------|-----------|
| 🛃 Import           | Certificate CN:<br>Org (O):       |                  | HTP2000+D |
| Export             | Expiry Date:<br>SN:<br>Key Usage: |                  |           |
| Free PDF Signer    | 🗱 Token List                      |                  |           |
| R Analysis Tool    |                                   |                  |           |
| Settings           |                                   |                  |           |
| (a) Update         | Field                             | Value            |           |
| G                  | Token Name                        |                  |           |
| 0                  | Manufacturer                      | Hypersecu        | I         |
| Change User PIN    | Model                             | HYP2003          |           |
|                    | Serial Number                     | HS32303290026899 |           |
| Doloto Cortificato | Total Memory                      | 63488            |           |

2) Open the Profile update module in AP Seva to update the serial number accordingly. After updating the Digital Signature Serial No. click on update and the changes in profile will be sent to the next level for approval. Make sure that the serial number shown in the Token Manager is entered correctly in the profile update section.

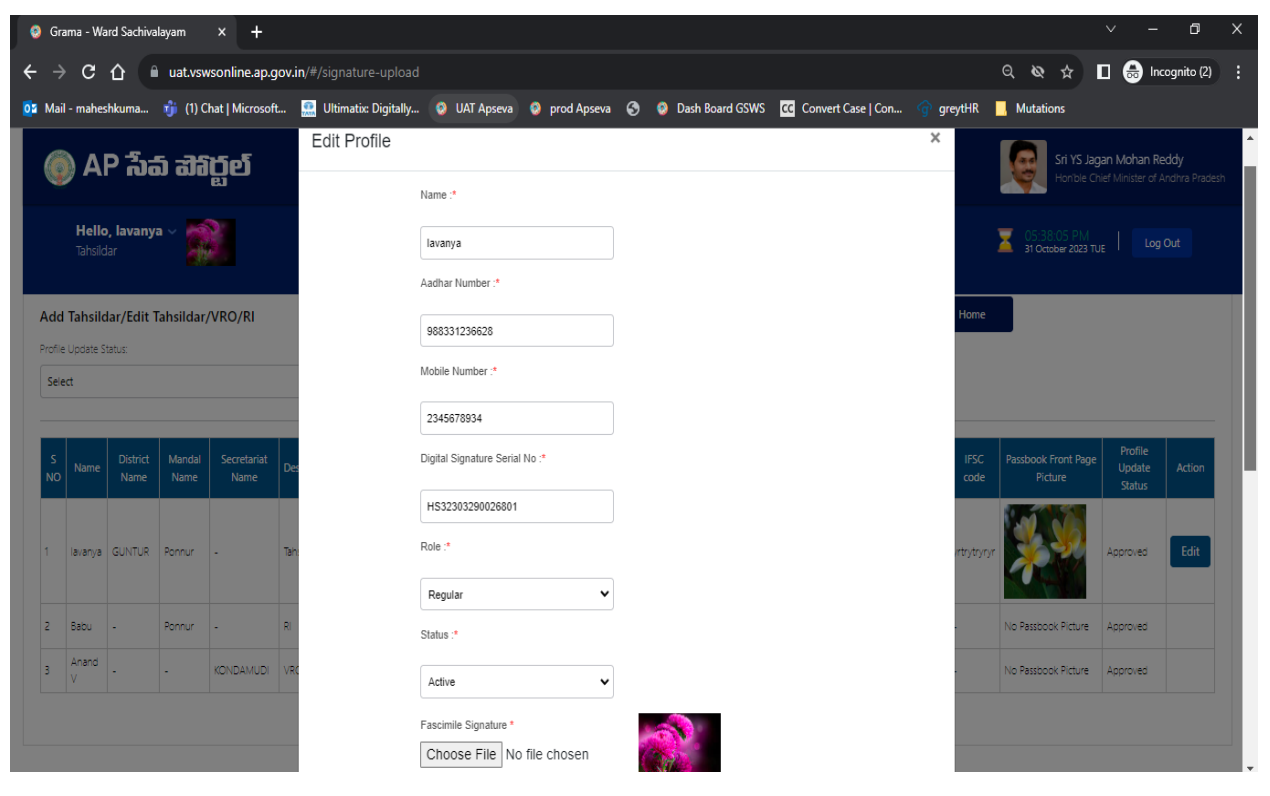

| 💡 Grama - Ward Sachivalayam 🗙 🕂                                                                                 |                                                                          | ∨ – 0 X                                                              |
|----------------------------------------------------------------------------------------------------|--------------------------------------------------------------------------|----------------------------------------------------------------------|
| ← → C ☆ 🖬 uat.vswsonline.ap.gov.in/#/signature-uploa                                                            |                                                                          | ට, 🔌 🕁 🔳 🌧 Incognito (2) 🚦                                           |
| 📴 Mail - maheshkuma 🤹 (1) Chat   Microsoft 🔝 Ultimatix: Digitally.                                              | 💿 UAT Apseva 🔇 prod Apseva 🔇 💿 Dash Board GSWS 🔀 Convert Case   Con 😚 gr | reytHR <mark> </mark> Mutations                                      |
| 🍥 AP సేవ చెగిర్టల్                                                                                              | Choose File No file chosen                                               | Sri YS Jagan Mohan Reddy<br>Honible Chief Minister of Andira Pradesh |
| Hello, lavanya 🗸 🔊                                                                                              | Official Account Name .*                                                 | 👿 05:38:23 PM                                                        |
| Tahsildar and the second second second second second second second second second second second second second se | winwidid                                                                 | A 31 October 2023 TUE Log Out                                        |
| Add Tahsildar/Edit Tahsildar/VRO/RI                                                                             | A/c. No. :*                                                              | Home                                                                 |
| Profile Update Status:                                                                                          | 45654646546                                                              |                                                                      |
| Seet                                                                                                    | Name of the Bank & Branch .*                                             |                                                                      |
|                                                                                                    | tttttye                                                                  | Profile                                                              |
| S Name District Mandal Secretariat Des                                                                          | IFSC code :*                                                             | IFSC Passbook Front Page Update Action<br>code Picture Status        |
|                                                                                                    | yrtrytryryr                                                              |                                                                      |
| 1 lavanya GUNTUR Ponnur - Tah                                                                                   | Passbook Front Page Picture : *                                          | rtrytyryr Approved Edit                                              |
|                                                                                                    | Choose File No file chosen                                               | No Destingly Distance Assessing                                      |
|                                                                                                    |                                                                          |                                                                      |
| 3 V - KONDAMUDI VRC                                                                                             |                                                                          | No Passbook Picture Approved                                         |
|                                                                                                    | Update                                                                   |                                                                      |

3) The changes in profile will be verified in the in the approver's login and after approval the digital signature key can be used for approval of services.

| (       | ) AP         | సేచ్ చేశ         | රිල්     |          |                        |                |            |                   |           |        |                 |                     |             |                  |             |                |                                    |                                   |
|---------|--------------|------------------|----------|----------|------------------------|----------------|------------|-------------------|-----------|--------|-----------------|---------------------|-------------|------------------|-------------|----------------|------------------------------------|-----------------------------------|
|         |              |                  | ej       |          |                        |                |            |                   |           |        |                 |                     |             |                  |             | Sri YS J       | <b>agan Moha</b><br>Chief Minister | n <b>Reddy</b><br>• of Andhra Pra |
| Add     | JCREV/E      | dit MPDO/Tah     | sildar/D | r/RDO/   | JCREV/MC/E             | xcise DC/Har   | ndloom D(  | C/SCWELDC/DN      | 10/Fish   | erv DC |                 |                     |             |                  | Home        | 2              |                                    |                                   |
| Profile | Update Stati | s:               |          | .,       |                        |                |            |                   |           | .,     |                 |                     |             |                  |             |                |                                    |                                   |
| Sele    | ect          |                  |          |          | •                      |                |            |                   |           |        |                 |                     |             |                  |             |                |                                    |                                   |
|         |              |                  |          |          |                        |                |            |                   |           |        |                 |                     |             |                  |             |                |                                    |                                   |
| s       | Name         | District Name    | Mandal   | Division | Designation            | UID            | Mobile     | Digital Signature | Role      | Status | Fascimile       | Official<br>Account | A/c. No.    | Name<br>of the   | IFSC code   | Passbook Front | Profile<br>Update                  | Action                            |
| NO      |              |                  | Name     | Name     |                        |                | Number     | Serial Number     |           |        | Signature       | Name                |             | Bank &<br>Branch |             | Page Picture   | Status                             |                                   |
|         | A with a     |                  |          |          |                        |                |            |                   |           |        |                 |                     |             |                  |             | No Production  |                                    |                                   |
| 1       | Kumari       | GUNTUR           | •        | Tenali   | Sub Collector          | X000(XXXX0789  | 2345678930 | 141F8026349       | Regular   | Active | <del>7</del> 77 | •                   | •           | •                | •           | Picture        | Approved                           |                                   |
|         |              |                  |          |          |                        |                |            |                   |           |        |                 |                     |             |                  |             |                |                                    |                                   |
|         |              |                  |          |          | Deputy                 |                | 0940004021 | 10000049069       | Incharge  | Active |                 |                     |             |                  |             | No Passbook    | Approved                           |                                   |
| ,       | OIKANT       | Guntur           | Poppur   |          | Deputy                 | 1 YYYYYYYY7005 |            |                   | inchoige. | Acove  |                 |                     |             |                  |             | Picture        | Approved                           |                                   |
| 2       | SRIKANT      | Guntur           | Ponnur   |          | Tahsildar              | 00000002995    | 5045504021 |                   | -         |        | (TY)            |                     |             |                  |             | - Heldre       |                                    |                                   |
| 2       | SRIKANT      | Guntur           | Ponnur   | -        | Tahsildar              | 200000002995   | 5045504021 |                   |           |        |                 |                     |             |                  |             |                |                                    |                                   |
| 2       | SRIKANT      | Guntur<br>GUNTUR | Ponnur   | -        | Tahsildar<br>Tahsildar | x000000012995  | 2345678934 | H\$32303290026801 | Regular   | Active |                 | wrwqrq              | 45654646546 | tttttye          | yrtrytryryr |                | Approved                           |                                   |